Lexis Advance<sup>®</sup>

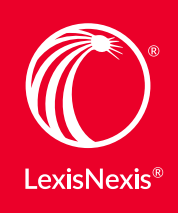

### July 2016 VET CITES AND QUOTES WITH SHEPARD'S<sup>®</sup> BRIEFCHECK<sup>™</sup>

Lexis Advance<sup>®</sup> keeps evolving to meet your needs. It's in our DNA.

**You keep growing professionally**—adding new skills and deeper knowledge to offer more value to your clients. We keep making research more flexible and powerful to help you deliver on that promise. Here are the latest enhancements to the Lexis Advance service:

# Added Document Flexibility

Now you can use the *Shepard's*<sup>®</sup> **BriefCheck**<sup>™</sup> service to check citations and quotations in briefs, memoranda and more, right from your Lexis Advance research session. And use *Shepard's*<sup>®</sup> BriefLink, also recently added to Lexis Advance, to add links from the citation to full-text authority.

Check citations and quotations in briefs, motions and pleadings faster without leaving Lexis Advance. Access BriefCheck<sup>™</sup> from the Lexis Advance Research pull-down menu.

Review the **BriefCheck video** and see the product in action.

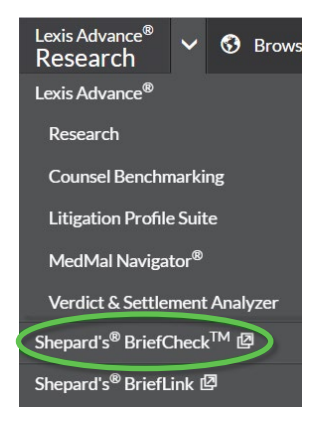

Find Shepard's BriefCheck on the Research pull-down menu.

Upload a brief, and with the convenient, wizard-like interface shown below, choose your tasks, and BriefCheck can:

- Validate citations through *Shepard's*<sup>®</sup> Citations Service. The BriefCheck service generates a concise citation summary report tagging problem areas for your attention.
- Verify quotations and deliver a QuoteCheck<sup>™</sup> report validating quote accuracy.
- Retrieve the full text of documents cited. Check each of your case-law citations (case name, parallel citations, jurisdictions, court and date) against the same information in *Shepard's* Citations Service.

| Shep                    | ard's® B                                                                                                    | <mark>riefCheck</mark> <sup>™</sup> : Car                                                                                         | non v Smithfield | d Packing Co motion.                                                                                             | docx              |                                     |
|-------------------------|----------------------------------------------------------------------------------------------------|----------------------------------------------------------------------------------------------------|------------------|----------------------------------------------------------------------------------------------------|-------------------|-------------------------------------|
| 1. Sele                 | ect Docum                                                                                                    | ent 2. Sele                                                                                                    | ct Options       | 3. Review Citations                                                                                              | 4. Deliver Report |                                     |
| Servic<br>She<br>Settin | ce<br>pard's®<br>igs                                                                                                    | QuoteCheck <sup>™</sup>                                                                                                    | ✓ Get Document   | Citation Content Repo                                                                                            | ort               |                                     |
| Sht<br>⊘                | epard's<br>ses<br>Prior Histi<br>Citing Dec<br>Narrow by<br>Analysis:<br>Edit<br>Sort resul<br>Analysis<br>Other Citi<br>Table of A | QuoteCheck <sup>IIM</sup><br>ory<br>cisions<br>/<br>Neutral, Positive, Cau<br>ts by<br>s (red-blue) •<br>ng Sources<br>uthorities | Get Document     | Citation Content Report Statute: Include in Citin Citin Filter rning Othe Citation Reporter Includ Includ Includ | General Settings  | ee and parallel reporter references |
| < Pr                    | revious                                                                                                    | Next 🕨                                                                                                    | Cancel           |                                                                                                    |                   |                                     |

**Get more!** Shepard's BriefLink, also available from the Lexis Advance Research pull-down menu, allows you to **add permanent links into your legal citations.** Click and move to the full text at Lexis Advance. You can also add Shepard's Signal<sup>™</sup> indicators at the beginning of the citations, as well as links to the full-text Shepard's reports. Watch the <u>Shepard's BriefLink</u> video.

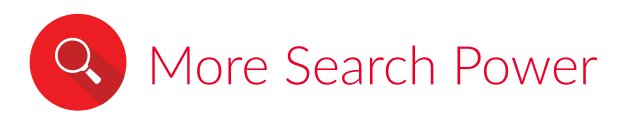

Use an **expanding collection of segments** to search specific document parts. And check **archived code coverage**—quickly and easily.

Search specific document parts, including these new options: Find the right facts faster by targeting additional highly relevant document parts or segments. Now search source-specific segments like Byline for news and legal news articles and Headnotes for case law to zero in on the documents you want. We've also added these new segments to Advanced Search Forms and provided full segment searching capability for all Archived Content.

Newly available segments in Lexis Advance:

| Content Type/Subtype     | New Segment(s)                        |
|--------------------------|---------------------------------------|
| Administrative Materials | Headnotes                             |
| Cases                    | Headnotes                             |
| Legal News               | Byline, Department, Length*, Ticker   |
| Mergers and Acquisitions | SIC                                   |
| News                     | Byline, Length*, Ticker               |
| SEC Filings              | Address, Form, Form-Type, SIC, Ticker |

\*The Length segment will be available in Advanced Search Forms later this summer.

For more information, read <u>Searching Document Segments</u>.

**Check the coverage dates of archived codes before you search.** The date range of archived code coverage can vary by content type and jurisdiction. Now see available archived coverage. Select the **Archived Codes** pod on the Lexis Advance home page and click the "*i*" icon next to a content type before you search.

| 1 1 1 10 1                    |                                                                                                    |                                                                                                    |                |  |  |
|-------------------------------|----------------------------------------------------------------------------------------------------|----------------------------------------------------------------------------------------------------|----------------|--|--|
| earch: Archived Codes         |                                                                                                    |                                                                                                    |                |  |  |
| Enter search terms            | Lexis Advance® Help - Archived Codes C<br>Cert-help.lexisnexis.com/tab<br>Lexis Advance® Help Choose | werge Dates for Codes - Google Chrome<br>ulla-rasa/newlexis/archivedcodescoveragecodes_ref-reference?lb<br>Your Feature / All Help × | u=US&locale=en |  |  |
| larrow By                     |                                                                                                    | Search Help                                                                                                    |                |  |  |
| ategory                       | Content Listing Searching th                                                                         | e Online Help 🛛 Lexis Advance <sup>®</sup> Support Page 🛛 🔗 🎬 👼                                                                      | A† A = 🖷 📾     |  |  |
| Codes i                       | Archived Codes Cover                                                                                 | Archived Codes Coverage Dates for Codes                                                                                              |                |  |  |
| Constitutions <i>i</i>        | The table below shows coverage dates for the codes category, by jurisdiction.                        |                                                                                                    |                |  |  |
| Administrative Codes <i>i</i> | U.S. Federal                                                                                         | 1992 - Current                                                                                                    |                |  |  |
|                               | Alabama                                                                                              | 1991 - Current                                                                                                    |                |  |  |
| ate (Year Only)               | Alaska                                                                                               | 1991 - Current                                                                                                    |                |  |  |
| All available dates 🔹         | Arizona                                                                                              | 1991 - Current                                                                                                    |                |  |  |
|                               | Arkansas                                                                                             | 1991 - Current                                                                                                    |                |  |  |
| Jurisdiction                  | California                                                                                           | 1991 - Current                                                                                                    |                |  |  |
| Constant                      | Colorado                                                                                             | 1992 - Current                                                                                                    |                |  |  |
| Search                        | Connecticut                                                                                          | 1992 - Current                                                                                                    |                |  |  |
|                               | Delaware                                                                                             | 1991 - Current                                                                                                    |                |  |  |
|                               | Dist. of Columbia                                                                                    | 1990 - Current                                                                                                    |                |  |  |
|                               | Florida                                                                                              | 1991 - Current                                                                                                    |                |  |  |

Date coverage ranges display in an information window.

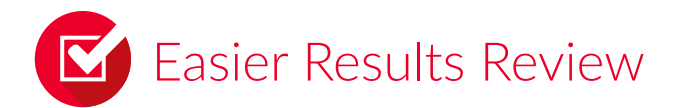

The latest Lexis Advance enhancements will help you sort, navigate and deliver your results faster.

**Want your results sorted a specific way**—perhaps by relevance for cases, by date for news or by jurisdiction for secondary materials—every time? Now you can choose sort criteria for each content type. Choose once and that sort order stays, search to search and session to session.

Go to the **Sort by:** pull-down menu next to your results and select **Edit Default Order**. (Or start at the **More** pull-down menu on the black experience bar, select **Settings** and go to **Default 'Sort by' Settings**.) Either way, it's one and done. Select the pull-down menu for any available content type and save your changes.

| content Type S           |   | Sort By                          |   |  |
|--------------------------|---|----------------------------------|---|--|
| Cases                    | • | Court (highest) by date (newest) | • |  |
| Codes                    | • | Relevance                        | ۲ |  |
| News                     | • | Relevance                        | ۲ |  |
| Administrative Materials | • | Agency (A-Z)                     | • |  |

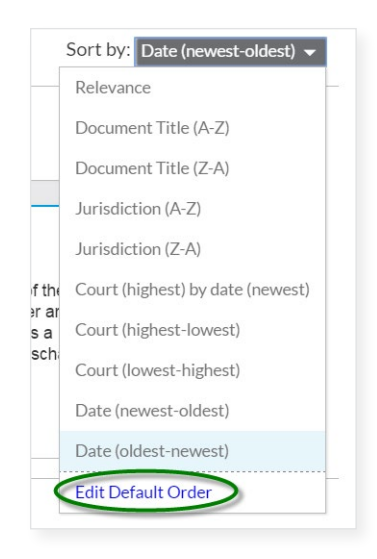

Setting default sort choices from the results list.

Navigate search terms seamlessly from one document to the next. Select a search term or phrase from the Navigate all terms box at the top of your full-text document. Then use the Previous or Next arrow next to the box to navigate. When you reach the last occurrence of a term in your full-text document, click the Next arrow and move to the first occurrence in the succeeding document. (Click the Previous arrow and move from the first occurrence in a document to the last occurrence in the preceding document.)

| Sum , Headnotes , Opinion , Dissent                                                                                                    | Results list                                                            |
|----------------------------------------------------------------------------------------------------|-------------------------------------------------------------------------|
| Multicolor                                                                                                    |                                                                         |
| L Ed Digest, Federal Employers' Liability and Workers' Compensation Acts 80                                                                                                    |                                                                         |
| L Ed Index, Administrative Law ;Administrative Procedure Acts; Longshore and Harbor Workers' Compensation Act                                                                                                    |                                                                         |
| ALR Index, Administrative Law; Longshore Workers and Stevedores                                                                                                    | Subsequent appellate<br>history contains possible<br>negative analysis. |
| Annotation References:                                                                                                    | Citing Decisions (215)                                                  |
| Construction and application of federal Administrative Procedure Act. 94 L Ed 631, 95 L Ed 473, 97 L Ed 884.                                                                                                    | Positive (19)     Neutral (15)                                          |
| What "change in conditions" warrants modification of award under 22 of Longshore and Harbor Workers' Compensation Act ( <u>33 USCS 922</u> ).<br>85 ALR Fed 405.                                                                                                    | Cited By (188)                                                          |
|                                                                                                    | Other Citing Sources (225)                                              |
| What claims are barred under provisions of 22 of Longshoremen's and Harbor Workers' Compensation Act (33 USCS 922) authorizing Deputy<br>Commissioner of Department of Labor to review compensation case within one year after date of last compensation payment or rejection of<br>Limin 160 HB Fed 811 | Shepardize® this document                                               |
| Samuel The second second second second second second second second second second second second second second se                                                                                                    | ➤ About This Document                                                   |
| Footnotes                                                                                                    |                                                                         |
| IT<br>Judge Reinhardt dissented in part on other grounds. <u>81 F.3d at 845</u> .                                                                                                    |                                                                         |
| 29                                                                                                    |                                                                         |

Click the Next arrow at the last term hit and move to the first term hit in the next document.

**Go back to the place in the results where you left off.** Click **Results list** as you view a full-text document and return to **your last position in the results list**: top, middle or bottom.

**Select or clear documents for delivery en masse** and speed up your delivery. Click **All** to deliver all documents in the delivery tray or **None** to clear delivery choices.

| Download                                                |                         |                          |                          | Tips     |  |
|---------------------------------------------------------|-------------------------|--------------------------|--------------------------|----------|--|
| Selected Documents (4)                                  | Basic Options           | Formatting Options       | Content-specific Options |          |  |
| Select All I None                                       |                         |                          |                          |          |  |
| Cytimmune Scis., Inc. v. I                              | <b>In Pl</b> a<br>-None | <b>In Plan</b><br>-None- |                          |          |  |
| Orchestrate HR, Inc. v. Trombetta, 2016 U.S. Dist. LEXI |                         |                          |                          |          |  |
| NuVasive, Inc. v. Madsen Med., Inc., 2016 U.S. Dist. LE |                         |                          | <b>In Plan</b><br>-None- |          |  |
| <ul> <li>AIT Global, Inc. v. Yadav,</li> </ul>          | 2016 N.J. Super. LE     | XIS 77                   | <b>In Pi</b> a<br>-None  | in<br>;- |  |
|                                                         |                         |                          |                          |          |  |
|                                                         |                         |                          |                          |          |  |
| Distribution is subject to Terms & Co                   | nditions                |                          | Download                 | Cancel   |  |

One click selects all or clears all.

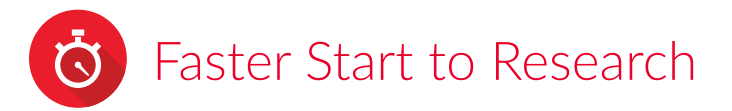

**Personalize your Practice Centers with movable pods.** Beginning July 18, start faster by placing your favorite Practice Center content at the top of the screen—right in your sight line—the same way you can on your Lexis Advance home page. Just **grab, drag and drop** your **Favorites**, **Key Topics**, **Top Sources** and more.

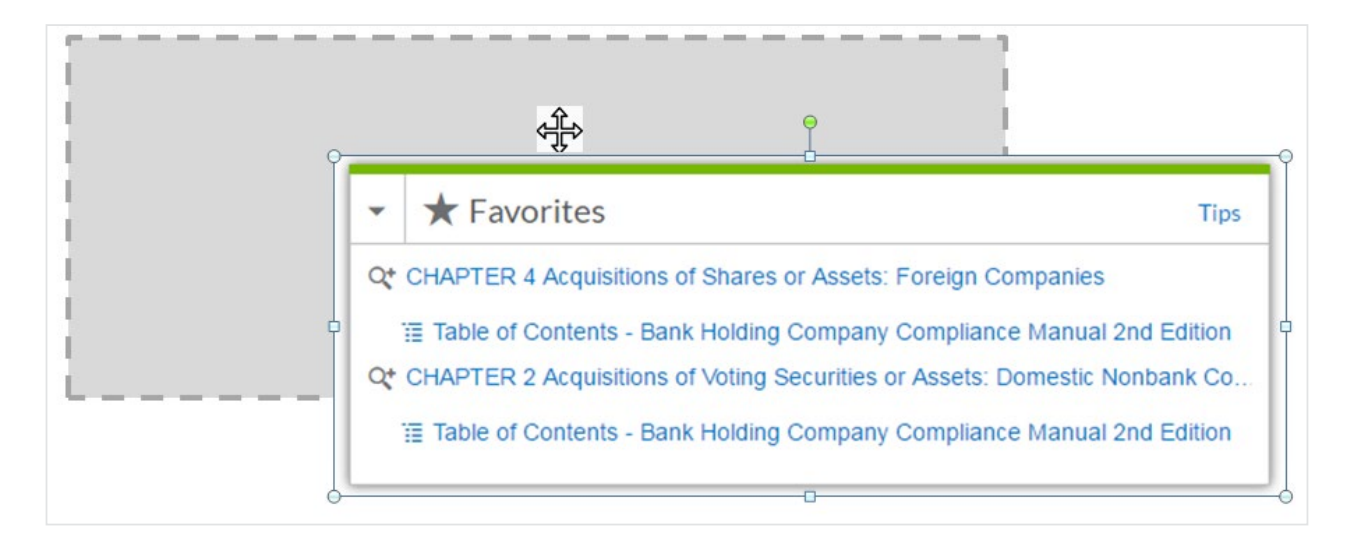

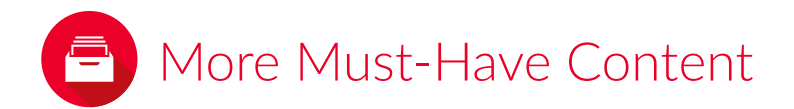

**More comprehensive coverage for your topics.** You can be confident in the depth and breadth of your search with newly added, trusted content.

- **300 additional back-of-the-book indices** from top publications on Lexis Advance display as separate sources, i.e., via the Red Search Box, the **Explore Content** feature or **Browse Sources**. Select an index, then you can browse or search.
- **100+ additional company and financial sources** from the *lexis.com*<sup>®</sup> service are available for you to browse and search.

## Better Access Where You Work

You don't need apps to gain access to the Lexis Advance service via your tablet or handheld device, but our <u>Apple<sup>®</sup> iPad<sup>®</sup></u> and <u>Apple<sup>®</sup> iPhone<sup>®</sup> apps</u> bring the mobile experience ever closer to your desktop experience. Here's what's new:

### The Lexis Advance app for iPad now offers:

- **Get a Doc Assistance Forms** that help you retrieve documents by Citation, Party Name or Docket Number when you don't know the exact cite
- · Additional document segments in Advanced Search Forms to help you target your search

### With the Lexis Advance app for iPad and iPhone, users can:

- Search with additional segments from the Lexis Advance search box
- Reuse date search pre-filters from the Folders, History and Favorites you've created and saved in your Lexis Advance desktop sessions

Find how-to videos, guides and more at the LEXIS ADVANCE SUPPORT & TRAINING SITE

Talk to a LexisNexis<sup>®</sup> Customer Support representative live support virtually 24/7 **800-543-6862** 

Sign in www.lexisadvance.com

Learn more www.lexisnexis.com/advance

LexisNexis, Lexis Advance, Shepard's, lexis.com and the Knowledge Burst logo are registered trademarks, and Shepard's Signal and QuoteCheck are trademarks of Reed Elsevier Properties Inc., used under license. BriefCheck is a trademark of RELX Inc. Other products or services may be trademarks or registered trademarks of their respective companies. © 2016 LexisNexis. LNL01098-0 0716

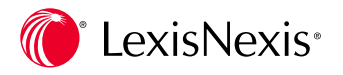